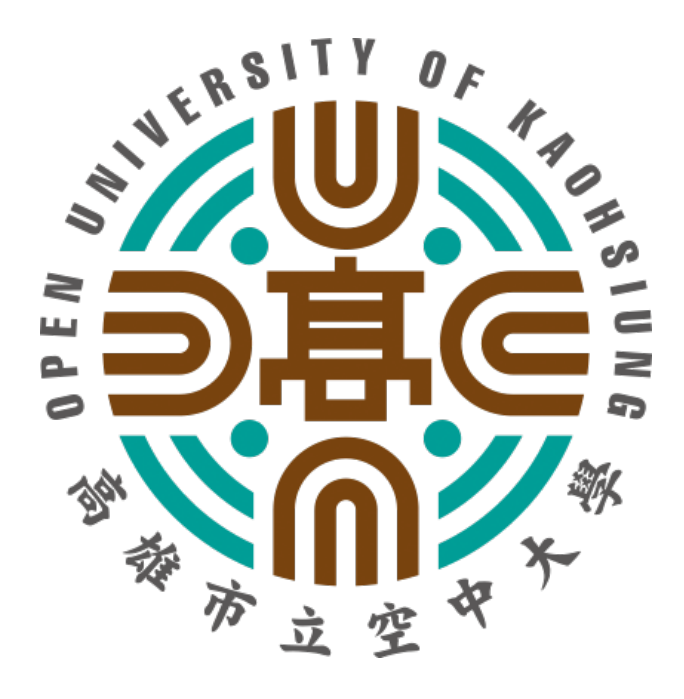

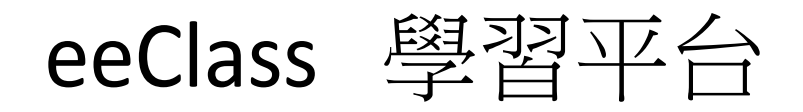

## 學生端操作手冊

登入環境介紹/影片閱讀 課程討論/寫筆記/繳交作業

#### 登入環境介紹

### **1.** 登入平台

進入<u>http://eeclass.ouk.edu.tw/</u>,從首頁右上方點選『登入』即可進入此平台。

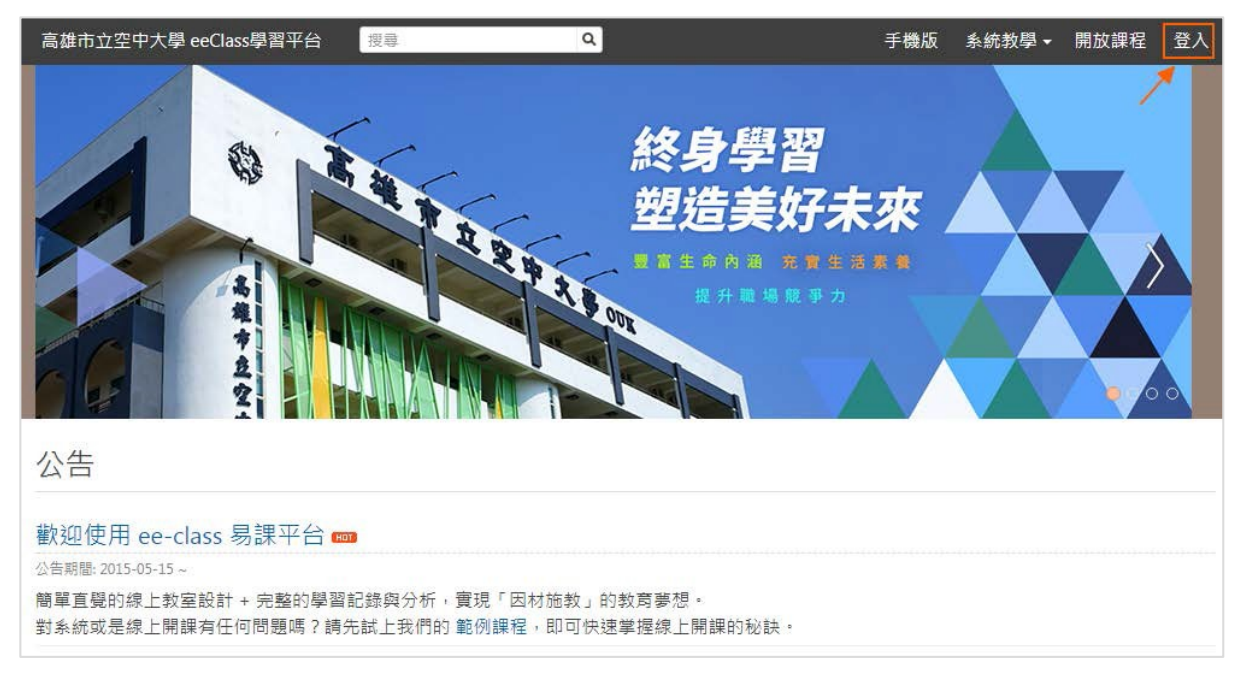

## 2.

#### 我的課程

登入後顯示的頁面為『我的課程』,左側會顯示個人的課程列表,右側可查詢個人資訊。

| 位置: 我的課程                                                                                                    |                                                                                                    |                                           |      |                             |
|----------------------------------------------------------------------------------------------------|----------------------------------------------------------------------------------------------------|-------------------------------------------|------|-----------------------------|
| □□□□□□□□□□□□□□□□□□□□□□□□□□□□□□□□□□□□□□                                                                                                    | 重要提醒 作業退回 (1)                                                                                        | 課程預警 (1) 系統問卷 (4)                         |      | 小芳<br>我的訊息:46<br>上次登入:08-08 |
| 進行中的課程                                                                                                    |                                                                                                    | 最近事件                                      | 課程   |                             |
| S.C.M.                                                                                                    | 口腔保健衛教_四技護理二A<br>教師: 國士國, Washing, Ian<br>(man, Ian), 國共國<br>2017-08-01 ~ 2018-01-31<br>C8, 四技17級01班 | 沒有資料<br>最新討論more 課程                       |      | 我的課程                        |
| and the second second s |                                                                                                    | 1. 如何刷牙才正確 (11-17)                        | 口腔保健 | 成績查詢                        |
|                                                                                                    |                                                                                                    | 2. 重點 (07-20)                             | 口腔保健 | 個人行車廢 / 我的鯉夷                |
| new<br>Skills                                                                                                    | 電子商務實務應用<br>教師:<br>無期限<br>C342                                                                       | 3. 討論附件測試 (06-30)                         | 電子商務 |                             |
|                                                                                                    |                                                                                                    | 4. 測試成員收信 (06-12)                         | 電子商務 |                             |
|                                                                                                    |                                                                                                    | 5. 發信測試 (06-12)                           | 電子商務 | 於 年 課 任 (4)                 |
|                                                                                                    |                                                                                                    | 6. tangyingi6 31 204 (2020)(2020)(204-12) | 電子商務 | 學習紀錄                        |
|                                                                                                    |                                                                                                    | 7. Rott Brief Wilson (00-00)              | 口腔保健 | 出缺勤記錄                       |
|                                                                                                    | 營養運動<br>教師: 1996 mung, 同日中<br>無期限<br>C107                                                            | 最新公告                                      | 課程   | 系統問卷統計                      |
|                                                                                                    |                                                                                                    | 沒有資料                                      |      | 個人資訊查詢                      |
|                                                                                                    |                                                                                                    | 最新文件more                                  | 課程   |                             |
|                                                                                                    |                                                                                                    | 1. 🖻 幸運學2-這一生都是你的機會(簡短版) (                | 口腔保健 |                             |
|                                                                                                    |                                                                                                    | 2. 🛯 值得深思一看的對話 (11-17)                    | 口腔保健 |                             |
|                                                                                                    |                                                                                                    | 3. 日 圖書館機器操作2 (11-17)                     | 口腔保健 |                             |

#### 進入課程

點選左側的課程列表,選擇課程後即可進入課程頁面中。

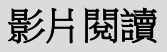

# 1.

#### 索引 (跳段閱讀)

EverCam 的索引機制,也可以在 ee-class 上操作。只要點選右側欄的「索引」,就可以精準的跳到有興趣的主題。

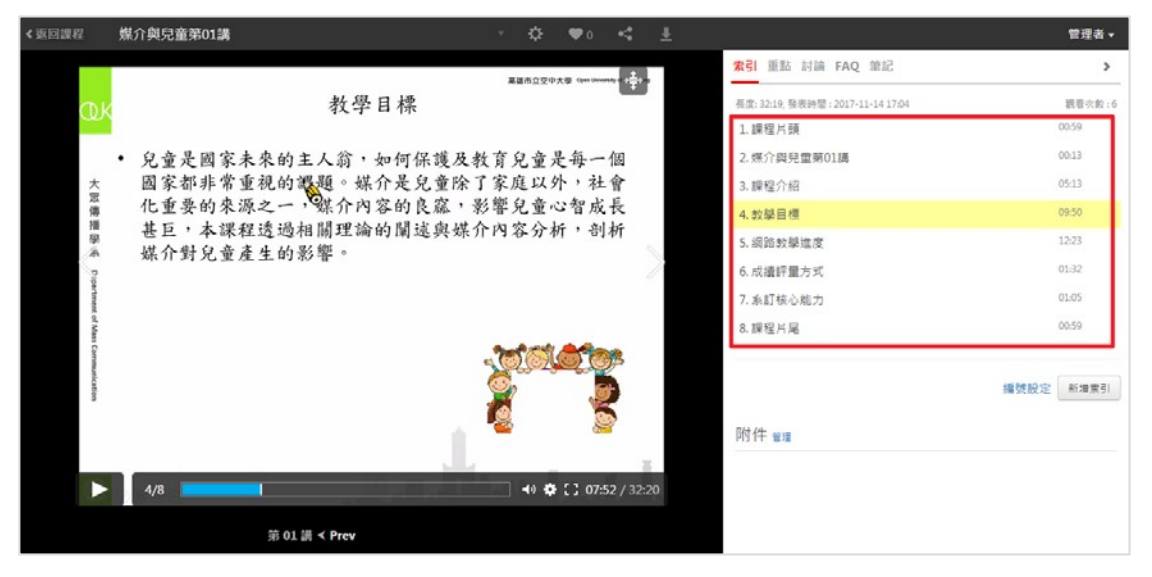

## 2.

#### 設定播放速度

提供 0.25x~5x 的播放速度,依自己的需求加速瀏覽或是調慢速度,仔細觀看影片內容。

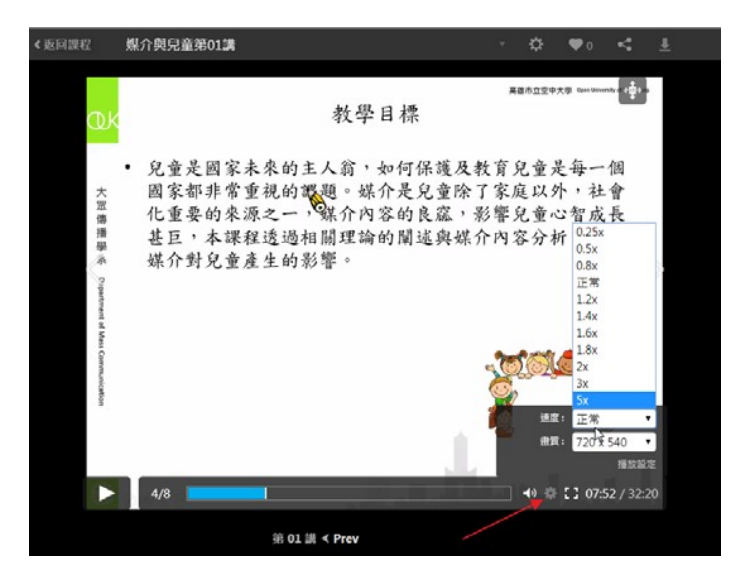

#### 前 / 後 10 秒調整

使用鍵盤左 / 右鍵,快速重聽剛剛沒聽清楚的內容。

## 4.

#### 段落模式

要如何在影片很長時,更精準的跳到特定的時間點呢?操作很簡單,只要將游標移到影片上,點擊時間軸右邊的影片長度,就可以切換到段落模式,特色如下:

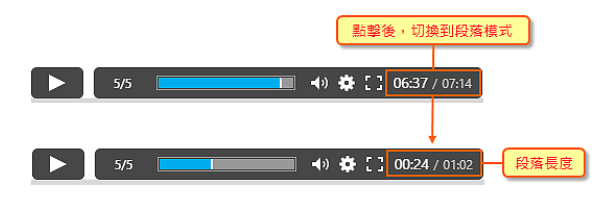

## 5.

**閱讀狀態** 可在教材右側檢視該教材的閱讀狀態 是否完成。

| ☞ 媒介與兒童[大]              |                                                                                                    |  |  |  |  |  |
|-------------------------|----------------------------------------------------------------------------------------------------|--|--|--|--|--|
|                         |                                                                                                    |  |  |  |  |  |
| 課程活動                    |                                                                                                    |  |  |  |  |  |
| <b>1.</b> 第 01 講        | 已完成閱讀<br>▲                                                                                                    |  |  |  |  |  |
| ▶ 1.1 媒介與兒童第01講 ③ 32:19 | 閱讀 > 30 分鐘 ⊘                                                                                                    |  |  |  |  |  |
| 2 47                    | - 未完成関連                                                                                                    |  |  |  |  |  |
| Z. 第 02 講               | □ 課程活動 (3)                                                                                                    |  |  |  |  |  |
| ▶ 2.1 媒介與兒童第02講 ③ 32:19 | 閱讀 > 30 分鐘 ● 20 分鐘 ● 20 → 20 0 0 0 0 0 0 0 0 0 0 0 0 0 0 0 0 |  |  |  |  |  |
| 3. 第 03 講               | □ 討論<br>尚未閱讀 款材 (3)                                                                                                    |  |  |  |  |  |
| ③ 3.1 媒介與兒童第03講 ③ 32:19 | ■ 「「「「「」」」 ■ 10 分鐘 ■ 10 分鐘 ■ 10 分鐘 ■ 10 分鐘                                                                                                    |  |  |  |  |  |

課程的討論區 進入側欄的「討論區」,就可以針對課程進行互動。

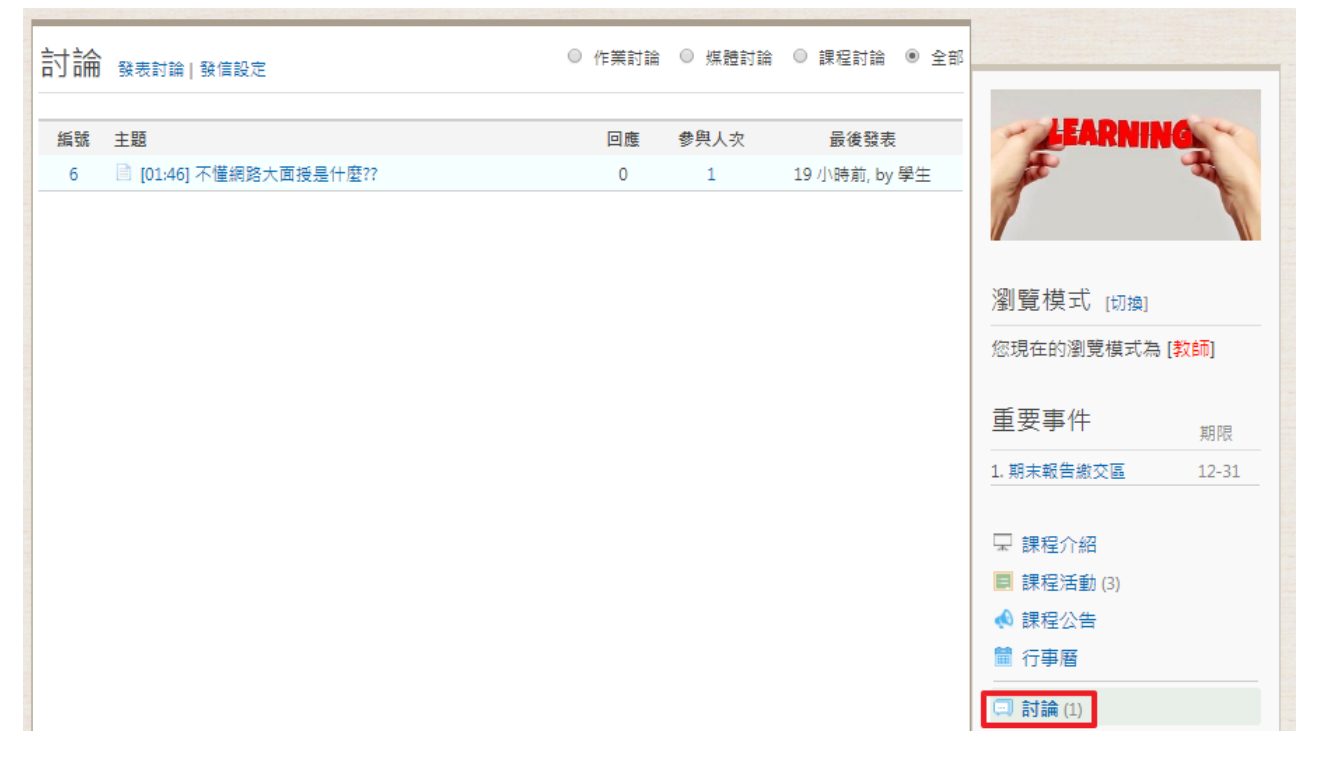

## 2.

教材的討論 進入教材後,切換到「討論」的頁籤,就可以針對教材進行深度的討論。相較於傳統 的討論 區,更容易聚焦在特定教學內容。

此外,教材內的討論都會彙整到「討論區」,提供單一入口方便檢視,並且透過圖示來區別討 論 的來源。

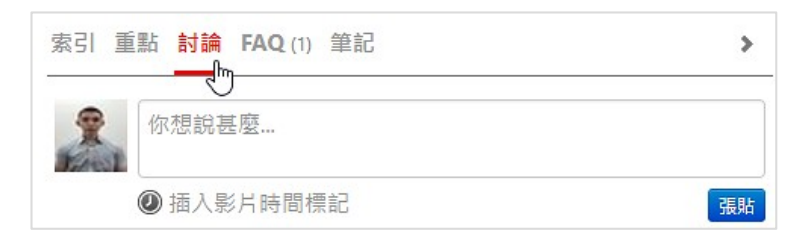

## 3.

**小技巧 ~ 插入影片的時間點** 閱讀影片時,可以在討論中插入特定的時間點,方便其他人直接跳 到該影片內容閱讀,進行回 應。

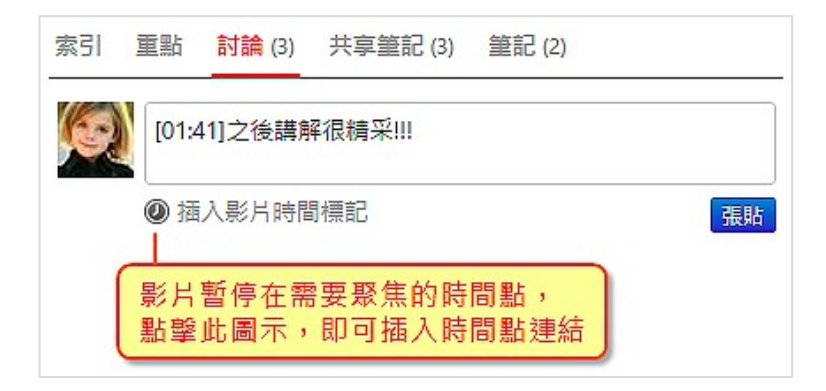

**單一入口檢視** 無論是教材內的討論,或是筆記的討論,都會彙整到「討論區」,提供單一入口檢視,並 且透過圖示來區別討論的來源。

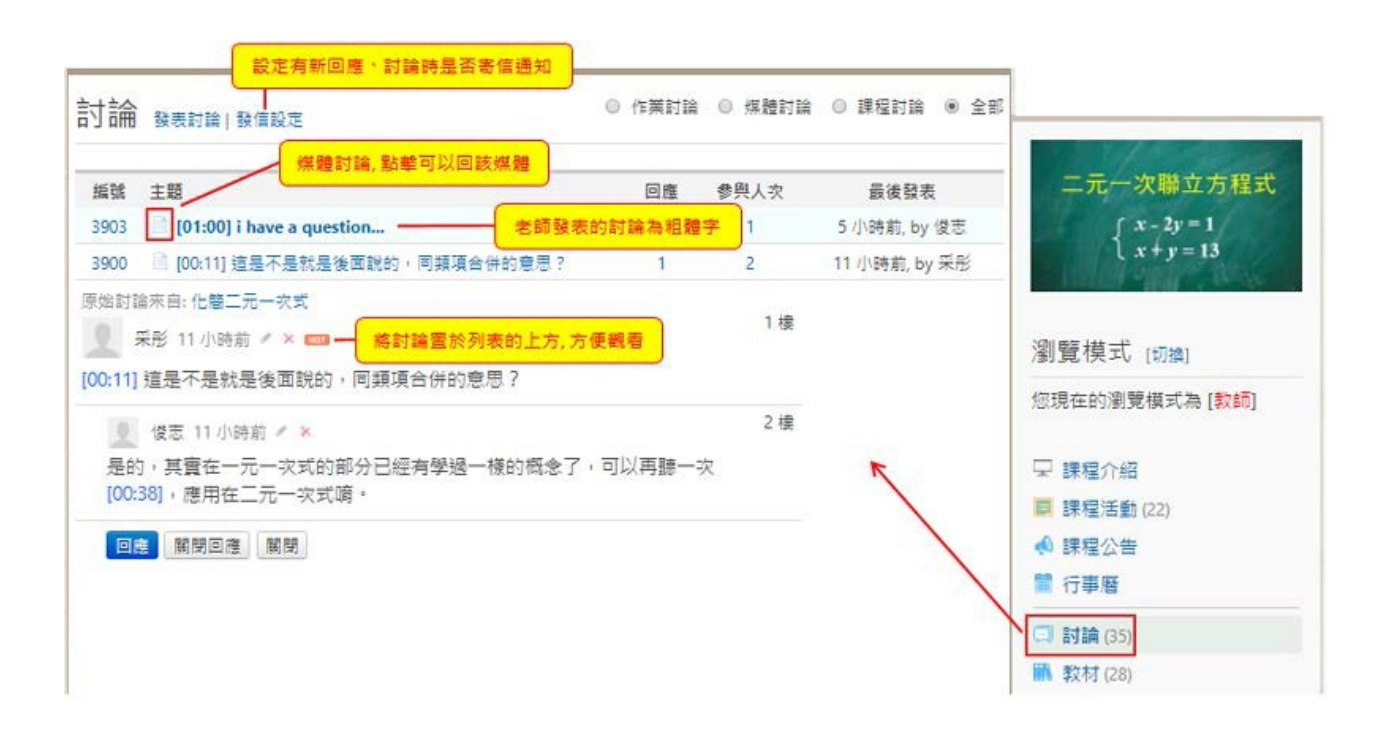

#### 寫筆記

**學生如何寫筆記?**點擊右欄「筆記」的分頁,在需要註記或有問題的時間點,暫停影片, 輸入筆記內容點擊,即可在影片上使用畫筆、螢光筆、圖示等等做重點註記(此功能只 能應用在上傳的 EverCam 或影片,嵌入的影片無法在影片上塗鴉。)將筆記設為「重點」 或是「問題」,幫助複習與分享

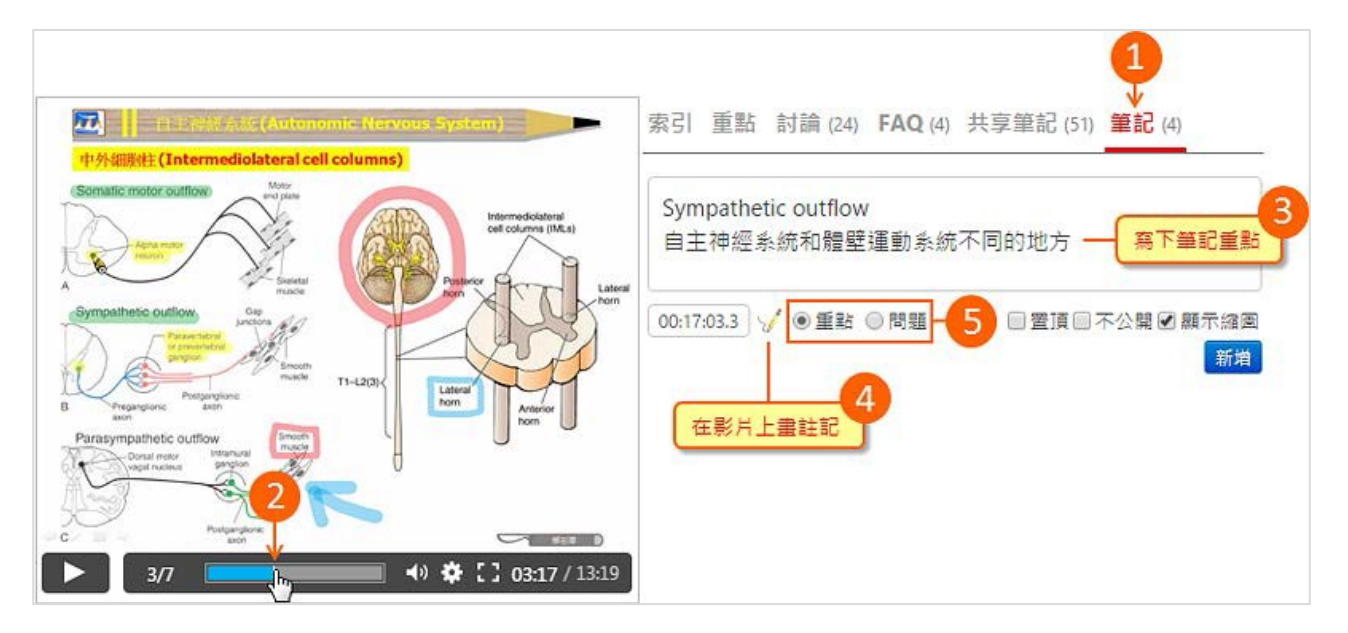

老師則可以在「共享筆記」中,透過筆記的統計,了解學生的問題和重點分佈。這樣一來,在課堂上就可以再針對問題做補充、加強,或是快速複習同學整理的重點。

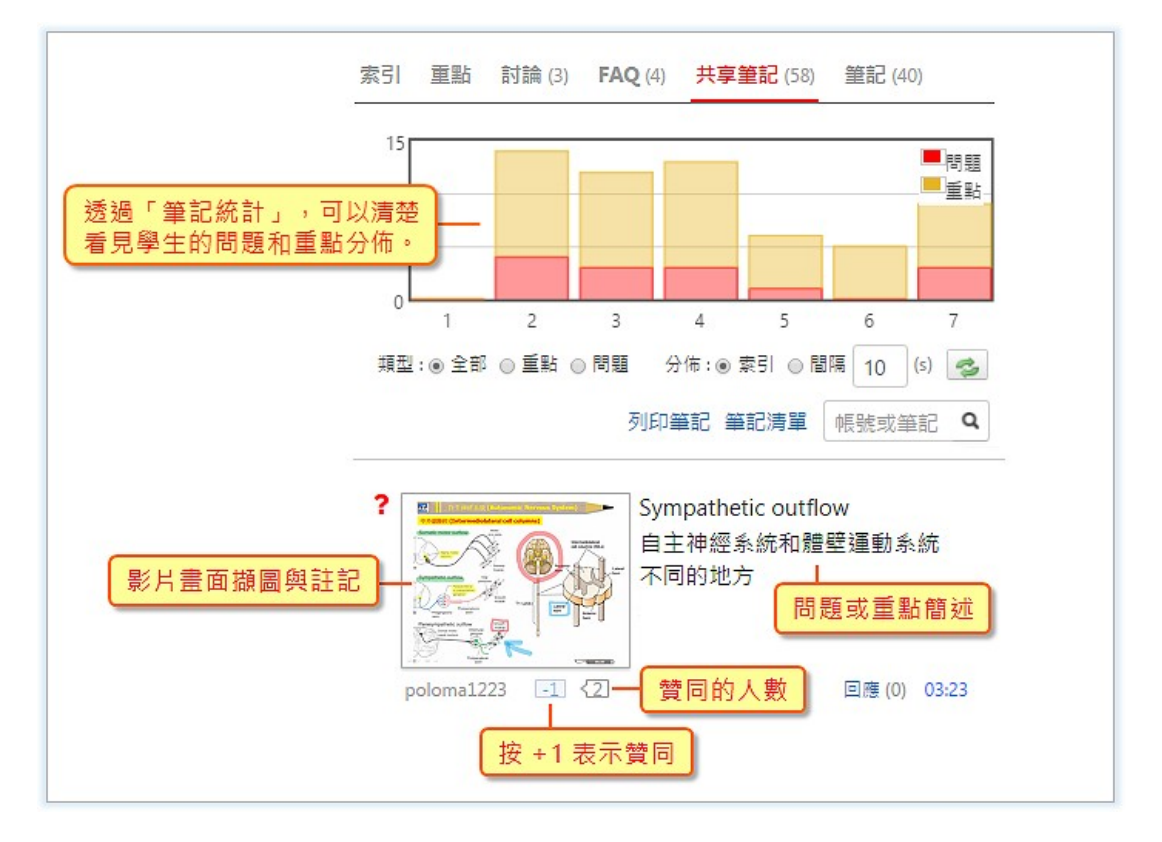

#### 繳交作業

進入作業繳交畫面,點選『交作業』按鈕,可從文字編輯器中輸入作業內容,亦可透過下方的附件方式夾帶不限格式的檔案。

|       | <sub>作業</sub><br>期末報告繳交區 |
|-------|--------------------------|
| 成績比重: | 10%                      |
| 期限:   | 2017-11-30 18:00 (不允許遲交) |
| 屬性:   | 個人作業, 不開放觀摩, 開放成績查詢      |
| 描述:   | 請各位同學將期末報告上傳到此區          |
|       | 交作業 上傳 EverCam           |

| 回課柱    | 期木報告綴父區                                |                                  | Ŧ               |   |  |
|--------|----------------------------------------|----------------------------------|-----------------|---|--|
| 標題     |                                        |                                  |                 |   |  |
| stu01_ | 期末報告繳交區                                |                                  |                 | * |  |
| 說明     |                                        |                                  |                 |   |  |
| 大小     | • B I U <del>S</del> × <sup>a</sup> A· | ▲· ;= := = = I <sub>×</sub> == • | ∍ ⊑ ⊹ © ∑ 0   X |   |  |
| I      |                                        | 超到                               | 重結 插入圖片         |   |  |
|        |                                        |                                  |                 |   |  |
|        |                                        |                                  |                 |   |  |
| □ 寄繳3  | 交留存信                                   |                                  |                 |   |  |
| 附件     |                                        |                                  |                 |   |  |
| 上傅檔案   | (檔案請小於 2.0 GB)                         |                                  |                 |   |  |
|        |                                        |                                  |                 |   |  |
|        |                                        |                                  |                 |   |  |

繳交後,可在作業繳交截止時間內進入編輯或修改作業。截止後,僅能進入檢視作業。

|       | 作業                       |
|-------|--------------------------|
|       | 期末報告繳交區                  |
| 成績比重: | 10%                      |
| 期限:   | 2017-11-30 18:00 (不允許遲交) |
| 屬性:   | 個人作業, 不開放觀摩, 開放成績查詢      |
| 描述:   | 請各位同學將期末報告上傳到此區          |
|       | 檢視 / 修改我的作業              |